| ejTag  | Endring                                                                                                    |
|--------|----------------------------------------------------------------------------------------------------|
| 160257 | Rettet en feil i AML-beregning hvor det kunne brukes standard AML-oppsett på ansatte som var tildelt et annet AML-oppsett fra noen datoer, og det                     |
|        | ble gjort endringer i det tildelte AML-oppsettet.                                                                                                    |
| 160890 | Rettet en feil hvor jobbene som kjøres en gang i året for å for eksempel legge opp/slette kalender ikke automatisk flyttet dato for neste kjøring og år               |
|        | det skal kjøres for ett år fram i tid.                                                                                                    |
| 160983 | WinTid Bemanning: Rettet en feil ved bruk av skifttyper som bruker eksisterende skjema på dagen. Problemet oppsto dersom man brukte en slik                           |
|        | skifttype på en dag den ansatte hadde et beregningsskjema som stammet fra en skiftplan, eller det var endret beregningsskjema manuelt i for                           |
|        | eksempel Vedlikehold. Dersom man først tildelte skifttypen og deretter fjernet den, så ble beregninggskjema fra skiftplan slettet, mens                               |
|        | beregningsskjema som var manuelt endret ville gått tilbake til opprinnelig skjema på dagen.                                                                           |
| 160968 | Rettet en feil hvor beregning feilet dersom man hadde avrunding ned til tidspunkt i beregningsskjema, en inn-registrering som ville blitt rundet ned, og              |
|        | en lønnsgruppe med skoft.                                                                                                    |
| 148242 | Ytelsen i rapporten Fraværsrapport detaljert er forbedret betydelig når den tas ut på mange ansatte.                                                                  |
| 161238 | Siden "Bytt beregningsskjemaer" er skrevet om fra grunnen av. Man kan endre flere beregningsskjemaer på en gang ved å klikke på "Velg" i                              |
|        | verktøylinjen over tabellen, klikke på dagene man ønsker å endre, og deretter på knappen "Bytt beregningsskjemaer." Velg ønsket beregningsskjema,                     |
|        | og klikk på "Lagre" for å lagre endringer.                                                                                                    |
|        |                                                                                                    |
|        | For å endre ett og ett beregningsskjema manuelt, klikk på "Rediger" i verktøylinjen over tabellen. Klikk på dagen som skal endres, velg ønsket                        |
|        | beregningsskjema, og klikk på "Lagre."                                                                                                    |
|        |                                                                                                    |
|        | For a søke/filtrere, klikk på "Filtrer"-symbolet i verktøylinjen. Velg ønskede ansatte, avdelinger og/eller ledere i hedtrekkslistene. Hvis man velger en             |
|        | leder, sa vises alle ansatte den lederen har tilgang til. Klikk "Bruk" for a skru på filteret. For a skru av filteret, klikk på "Filtrer" og deretter på "I øm felt." |
| 404000 | WinTid Demonstrary I Arbeidenlen eventilt er det leget en statuelinie nå degene een viese dereen det er et frever nå degene eller degene degen er                     |
| 161239 | win i de Bemanning. I Arbeidspian oversikt er det laget en statuslinje på dagene som vises dersom det er et fravær på dagen, eller dersom dagen er                    |
|        | igodkjent. Hvis det er et fravær på dagen vir inigen være marken med guit. Hvis det er et planlagt fravær vir et ikon vise om det er godkjent av ieder eller          |
|        | ikke. For å se fiva slags havær det er på dagen må man holde musepekeren över dagen.                                                                                  |
|        | I denne statuelinien vil det egeå visee om degen er gedkient. Dereem degen er gedkient av eneett vil dette merkeree med et blått iken, er degen                       |
|        | adkient ev leder med et grant iken, everfart et radt iken, eg delvie gedkient ev leder med et gult iken. Alle gedkienningenivåene vil viege                           |
|        | gourjent av ieder med et grønt ikon, overlørt et lødt ikon, og dervis gourjent av ieder med et guit ikon. Alle gourjenningshiværie vil vises.                         |
|        | Denne statuslinien finner men egså igjen i den nye "Bytt beregningsskiemeer" siden, som bruker samme kompenenter som Arbeidenlan sversikt                             |
|        |                                                                                                    |